## Top Gun Tls 操作説明

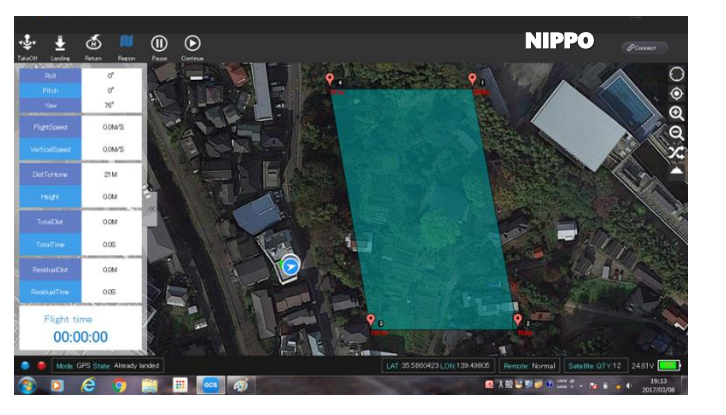

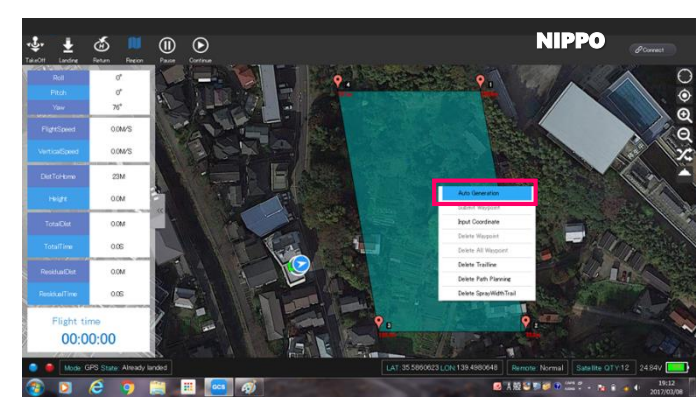

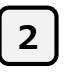

条件設定の画面を開く。 右クリックし「Auto Generation」を選択する。

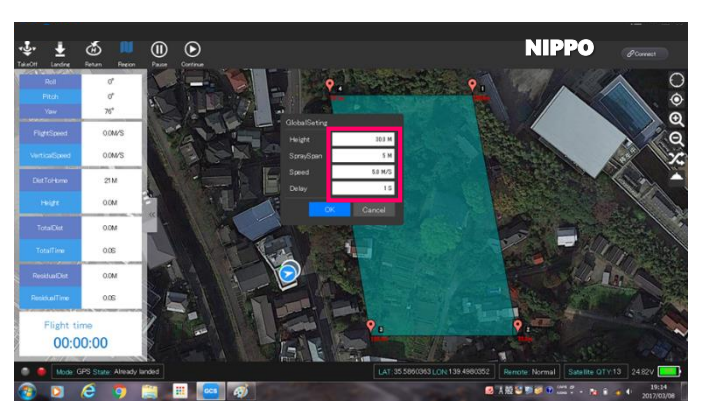

|                      | σ*                     | K T      |        | •           |             | WayPon                | vSetting     |                         | X             |           |
|----------------------|------------------------|----------|--------|-------------|-------------|-----------------------|--------------|-------------------------|---------------|-----------|
|                      | 76*                    |          | Number | Lon         | Let         | Height(m)             | Head         | Velocity(m/s)           | Delay(z)      | -         |
| LettSoved            | 0.0M/S                 |          |        | 128,4990154 | 15.5959144  | 310                   |              | 50                      | 1             |           |
|                      |                        | 1.5      |        | 120.0002010 | 10.3097001  |                       |              |                         | -             |           |
|                      | 0.0M/S                 |          |        | 155 #31954  |             |                       | -            | 10                      |               | 100       |
| DistToHome<br>Height | 21 M<br>0.0M           |          |        | 122 4020040 | Information |                       |              | 50                      |               | Ker S     |
|                      |                        | 8        |        | 128.4991401 | Way?        | oint upload complete! | -            | 5.0                     | 1             |           |
|                      |                        |          |        | 128.4990851 | -           |                       |              | 50                      | 1             | Sto. N    |
|                      | 1951 9M                | - see    |        | 139.4968477 | -           | UN                    |              | 5.0                     | 1             |           |
|                      |                        |          |        | 109.4997927 | 15.5050143  | 22.8                  | 1            | 5.0                     | 1             | Section 1 |
| TotalTime            | 419.4S                 |          |        | 139,4990288 | 35.5857851  | 39.8                  |              | 5.0                     | 1             | (The Car  |
| ResiduaDist          | 0.0M                   |          |        | 129.4909708 | 05.5057051  | 22.0                  |              | 5.0                     | 1             | 5 11-     |
|                      |                        | 5        |        | 128,4987378 | 35.5010140  | 26.8                  | 1            | 5.0                     | 1             | 國際        |
|                      | 0.06                   |          | 8      | 120.4905014 | 35.5060048  | 01.0                  | 8            | 5.0                     | 1             | -         |
| Protection and       | tala, teruchast united |          |        |             |             |                       | Setting      | Save                    | Upbad Execute |           |
| Pugnt tu             | me                     | <u> </u> |        |             |             |                       | In Inclusion | No. of Concession, Name | V0027.60      |           |
| 00:0                 | 0:00                   | 8        |        |             |             |                       |              |                         |               |           |

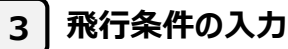

飛行範囲の設定

専用アプリケーションを起動。

画面上4点で飛行範囲を設定する。

1

- (1) 飛行高度 "Hight"
- (2) 飛行間隔 "Span"
- (3) 飛行速度 "Speed"
- (4) 折り返し点の滞留時間(s)

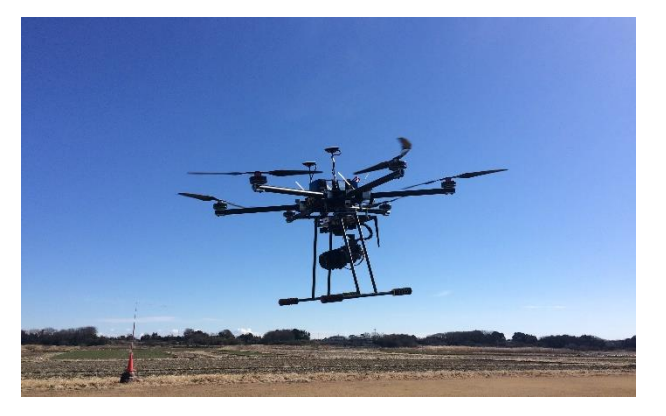

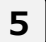

測量前の機体の稼働確認

ホバリングさせ、プロペラやモーター等が 問題なく稼働していることを確認。 画面右下「Execute」をクリック。作業の開始。

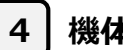

## 機体の離陸

画面右下の「Upload」をクリック。 画面に「Waypoint upload complete」が 表示されたら、機体を離陸させる。

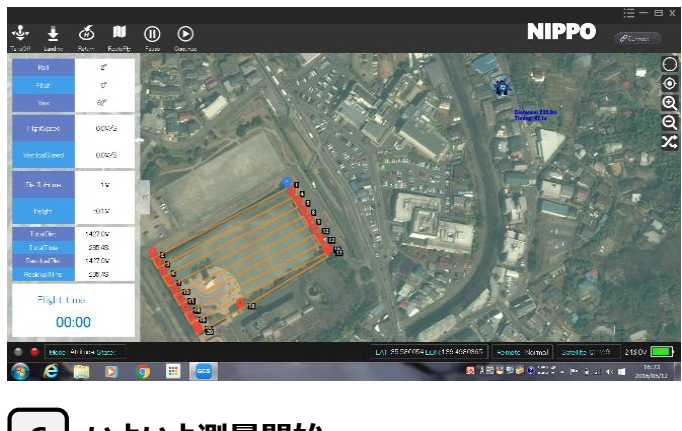

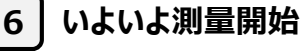

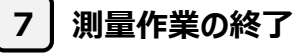

作業終了後、

「Go Home」ボタンで機体を帰還させ着陸。 モーターを停止させて終了。